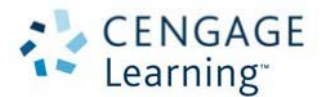

## WELCOME TO THE CENGAGE ONLINE LEARNING ACCESS SYSTEM

We hope you will enjoy your new online learning experience! To access your online learning materials, you must first have an account set up in the Cengage Single Sign-on System. To set up your account, go to:

http://login.cengage.com

Step 1: If you do not already have a Cengage Learning account set up, click on the New Student User?

| CENGAGE<br>Learning         |                                                   | Tech Support              |
|-----------------------------|---------------------------------------------------|---------------------------|
|                             | Sign In to register a product or access resources |                           |
| Instructors<br>MY dashboard | E-mail Address or User Name Password Stop In      | Students<br>CENGAGE brain |
| New Faculty User? »         | Forgot Password?                                  | New Student User? » 🥌     |

Step 2: Enter the Access Code that your teacher gives you and Click Continue.

| « Back to Log In / Register / Enter Code or Cour | se Key              |                                |           |
|--------------------------------------------------|---------------------|--------------------------------|-----------|
| Enter Your Code or Key                           | Account Information | Access Materials               |           |
| Enter Access Code. For                           | Aplia, CengageNOW   | , or MindTap enter your C      | ourse Key |
|                                                  | Example             | Picture of Code and Key below: |           |
| Enter Code or Course Key                         | /                   | ACCESS CODE                    |           |
| What's this?                                     |                     | PP8XLP3XD528HC                 |           |
| Continue Cancel                                  |                     |                                |           |
|                                                  |                     | COURSE KEY                     |           |
| I Don't Have an Access Code or Course            | • Key »             | ABCD-23M4-EFGH                 |           |
|                                                  |                     | E-Y9M93K7QUXD2                 |           |
|                                                  |                     |                                |           |
|                                                  |                     |                                |           |

STEP 3: Select Your Institution or Confirm Institution Information and Click Continue

| Enter Your Code or Rey                                           | Select Your Institution                          | Access Baterials | > | « Beckte Log n / Regeter / Confirm Netbolan             |                                                             | Technical Support                           |  |
|------------------------------------------------------------------|--------------------------------------------------|------------------|---|---------------------------------------------------------|-------------------------------------------------------------|---------------------------------------------|--|
| Select Your Institutio<br>To locate your institution, please sel | <b>n</b><br>lect the location                    |                  |   | Enter Your Code or Key                                  | Account Information                                         | e 💦 kciesi Natedals                         |  |
| Location*<br>United States                                       | enter the City and State, or Zip code then ctick | Search           |   | Confirm Institution<br>Please contine that this is your | Information                                                 |                                             |  |
| K-12 Schools                                                     | Viitias'<br>25 Miles                             |                  |   | School: B                                               | OCA CIEGA HIGH ECHOOL                                       | 2                                           |  |
| Search by City and State<br>State                                | OR Search by Zip Code<br>Zip Code                |                  |   | Materials: 0 Not the right institution? ex              | nline Adube POP e®ook instant Access<br>St institution.ccde | s Code for Schuiman/Kowadlo's Working Smatt |  |
| City<br>Select a City                                            |                                                  |                  |   | Continue                                                |                                                             |                                             |  |
| Search Caucol                                                    |                                                  |                  |   |                                                         |                                                             |                                             |  |

**STEP 4:** Complete the information requested on the form. You will also be asked if you are 13 years or older, and whether you would like to see additional Cengage services. Once you have completed all of the information on the form click I Agree and then click Continue. <u>IMPORTANT NOTE</u>: Be sure to keep your password in a safe place, since you will be asked for this information each time you need to use these materials.

My Home My Account My Home Have Another Product to Register? My Courses & Materials Register another Access Code. For Aplia, CengageNOW, or MindTap enter your Course Key. Microsoft® Office 2010: Introductory , 1st Edition OFFICE 2010 Gary B. Shelly: Misty E. Vermaal Register Open Interactive eBook for Shelly/Vermaat's Microsoft® Office 2010: Introductory Successfully registered Office Suites CourseMate with What's this? eBook Instant Access Code for Shelly/Vermaat's 180 days remaining Microsoft® Office 2010: Introductory for your account Open Office Suites CourseMate for Shelly/Vermaat's Microsoft® Office 2010: 180 days remaining Introductory Find Product with Free Access Free Resources: Support: Need help? 💻 Free Study Tools Open FAQs Read our FAQs or contact us via the options below. Prev 1 Next **Customer Service** Questions about an order or purchase? For Fastest Response: http://www.cengage.com/cs\_support/index.html 866-994-2427 Mon - Fri, 8:00 a.m. - 6:00 p.m. Eastern

STEP 5: You should now have access to the eBook. Click Open.